## 天主教輔仁中學 108 學年社團網路選社班級說明

各位同學大家好:

讓大家久等了,這周即將開始電腦登記選社團,時間請待學務處訓育組 測試,並確認選社作業系統正常運作後,會再立刻通知班級進行選社;本 次108 學年度(包括上下學期)的網路選社方式,請參閱下方說明喔!!!

另外另外,超級重要的是,請大家告訴大家,一定要慎重<u>挑選出自己</u> 最想選的6個志願,按照自己的優先順序,在網路上勾選出來;絕對不 要沒有填滿6個志願,日後還要再補選社團喔!

◇◇網路選社方式:

1→ <u>輔仁中學首頁</u>
2→ 首頁最右側 QUICK 第五項[<u>校務系統</u>]
3→ [校務系統連結資訊]點選社團管理系統(國高中)

- 4→ 輸入帳號:自己的學號(記得帳號前不要加J或S) 輸入密碼:自己的身分證字號
- 5→ 開始選社:記得一定要選滿6個志願!!!
- 6→ 存檔送出:恭喜順利完成選社

網路選社起訖時間:

## <u>9/12(四) 19:00~9/16(一)24:00</u>

## 學務處訓育組關心你